ศูนย์บริการเทคโนโลยีสารสนเทศและการสื่อสาร มหาวิทยาลัยพะเยา

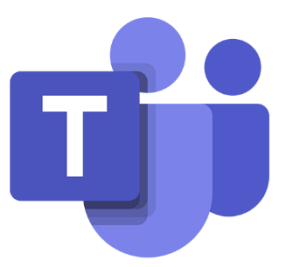

# คู่มือการใช้งาน MICROSOFT TEAMS สำหรับนิสิต

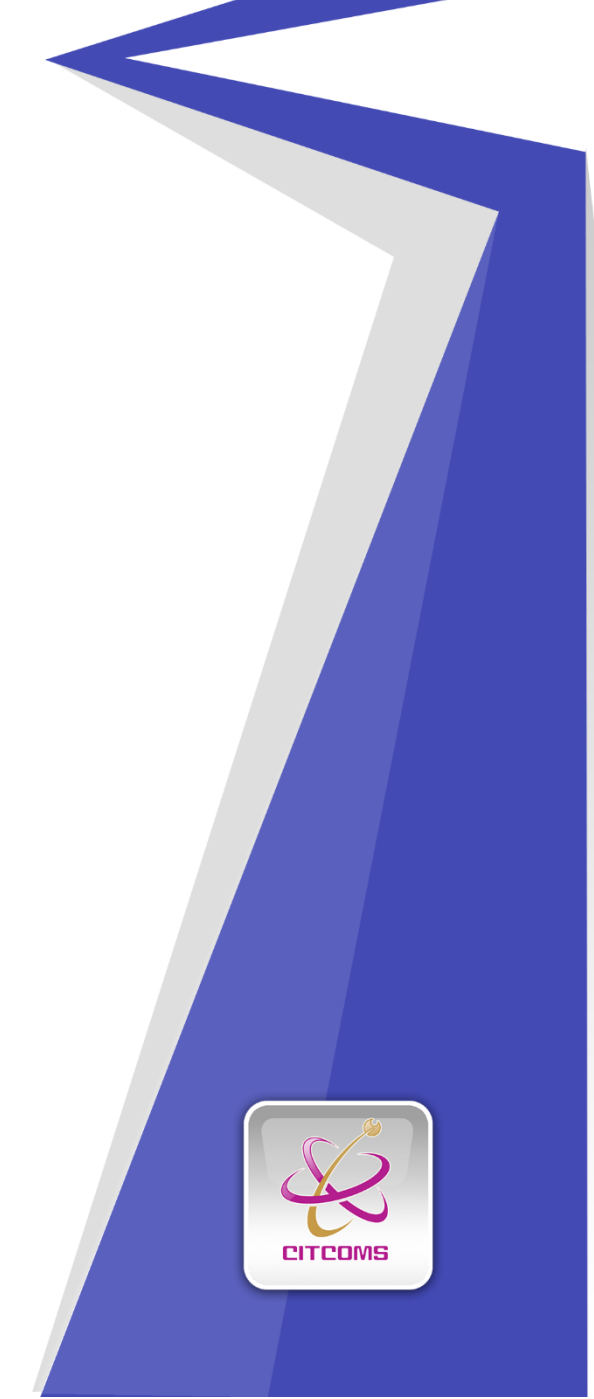

จัดทำโดยงานฝึกอบรมสารสนเทศ

## สารบัญ

| Microsoft Teams                               | 3  |
|-----------------------------------------------|----|
| การเข้าใช้งาน Microsoft Teams                 | 3  |
| การตั้งค่า Microsoft Teams                    | 9  |
| การตั้งค่าเปื้องต้น                           | 9  |
| การเข้าร่วมชั้นเรียน                          | 12 |
| ขั้นตอนการเข้าร่วมห้องเรียน                   | 12 |
| การใช้งาน Video Conference                    | 15 |
| การใช้งาน Video Conference สำหรบั Class เรียน | 15 |
| การ Share Screen หรืองานนำเสนอ                | 15 |
| การสื่อสารกับอาจารย์                          | 17 |
| การใช้งาน Tab Posts                           | 17 |
| เครื่องมือการสนทนา                            | 19 |
| การใช้งาน Chat                                | 19 |
| การโทรด้วยเสียง (Audio Call)                  | 20 |
| การโทรด้วยวีดิโอ (Video Call)                 | 21 |
| การแชร์หน้าจอระหว่างผู้สนทนา (Share screen)   | 22 |
| การสร้างนัดหมาย                               | 23 |
| ขั้นตอนการสร้างนัดหมาย                        | 23 |

| การทำงานที่ได้รบมอบหมาย               | 27 |
|---------------------------------------|----|
| การทำงานแบบ Assignment                | 27 |
| การทำงานแบบ Quiz                      |    |
| ตรวจสอบงานแบบ Assignment และ แบบ Quiz |    |
| การตรวจสอบคะแนน                       |    |
| ชั้นตอนการตรวจสอบคะแนน                |    |

#### Microsoft Teams

Microsoft Teams เป็นเครื่องมือที่ถูกออกแบบมาเพื่อเป็นสื่อกลางในการทำงานในด้าน ต่างๆ เช่น การติดต่อสื่อสาร การนัดหมาย การประชุม การเรียนการสอน รวมถึงการมอบหมาย งาน โดยเป็นเหมือนศูนย์กลางในการเข้าถึงบริการต่างๆ ของ Office 365 เช่น จัดการการสนทนา ไฟล์และเครื่องมือทั้งหมดในพื้นที่ทำงานของ Microsoft Teams ที่เดียว

#### การเข้าใช้งาน Microsoft Teams

เข้าใช้งาน Microsoft Teams ได้ที่ <u>http://mail.up.ac.th/</u> โดยใช้ E-mail ของมหาวิทยาลัย พะเยา (สำหรับนิสิต:รหัสนิสิต@up.ac.th สำหรับบุคลากร:ชื่อผู้ใช้งาน@up.ac.th )

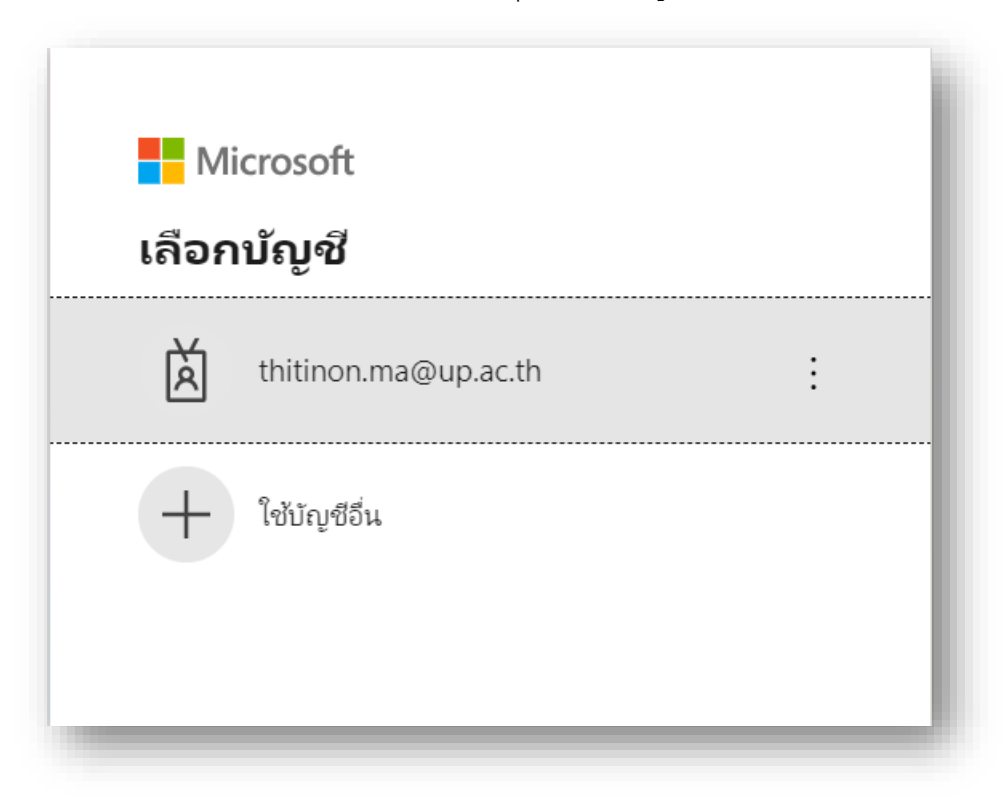

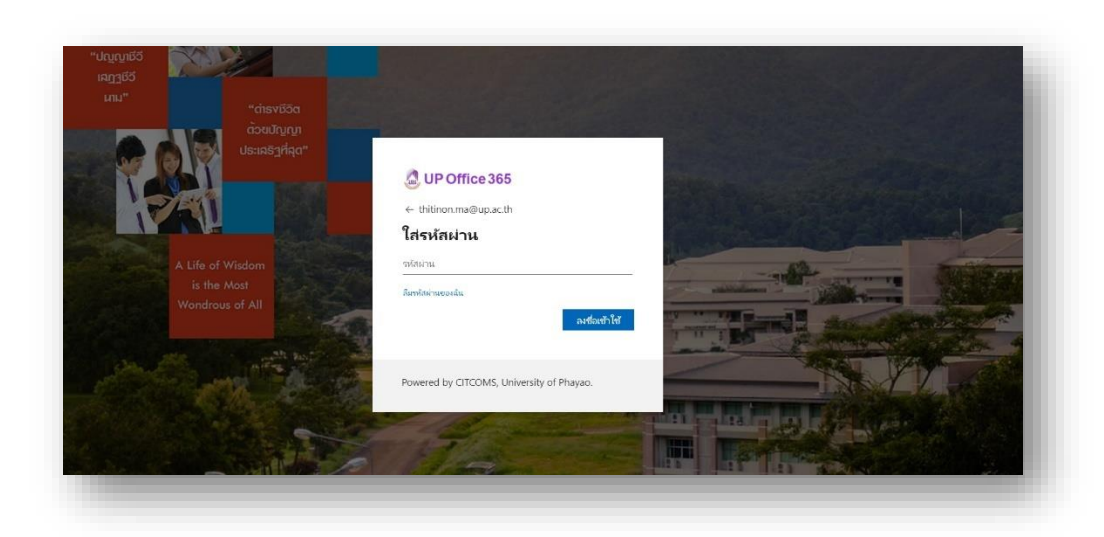

# จากนั้นเลือกไอคอน ∷

|                         | Office 365 $\rightarrow$ | e 365                                      | ุ ∕ คัมหา                                                      |                                                        |                                                               | 🕫 🤉 👹      |
|-------------------------|--------------------------|--------------------------------------------|----------------------------------------------------------------|--------------------------------------------------------|---------------------------------------------------------------|------------|
| เอป                     |                          | เบ่าย                                      |                                                                |                                                        | ติดตั้ง Offic                                                 | 1e ~       |
| Outlook                 | OneDrive                 |                                            |                                                                |                                                        |                                                               | >          |
| Word                    | Excel                    | <b>rn wongyai</b> แชร์สิ่งนี้ในกา<br>11:12 | <ul> <li>คณได้แก้ไปตั้งนี้</li> <li>พ.เมื่อ 11:58</li> </ul>   | <ul> <li>คุณได้แก้ไขอังนี้</li> <li>5 เพ.ย.</li> </ul> | <ul> <li>คุณได้แก้ไขลังนี้</li> <li>5 เม.ย.</li> </ul>        |            |
| PowerPoint              | OneNote                  | -                                          |                                                                | สารนำสมออสการสร้างสื่ออย่างสร้างสร                     |                                                               |            |
| SharePoint              | Teams                    |                                            | การนำเสนอและการสร้าง<br>สื่ออย่างสร้างสรรค์ ด้วย               | 67% 7 87%                                              | การนำเสนอและการสร้าง<br>สื่ออย่างสร้างสรรค์ ด้วย              |            |
| Sway                    | Forms                    | and the ra                                 | PowerPoint                                                     | MALE T FEMALE                                          | PowerPoint                                                    |            |
| 🕻 การลูแลระบบ           | ปฏิพิน                   | harepoint.c.                               | การน่าเสนอและการสร้างสื่ออย่างสร้าง<br>Iveupac-my.sharepoint.c | Lab_1<br>Iveuosc-mv.sharepoint.c.,                     | การน่าเสนอและการสร้างสื่ออย่างสร้าง<br>Iveupac-mysharepoint.c | 181<br>(De |
| Stream                  | Google Drive             |                                            |                                                                |                                                        |                                                               |            |
| Planner                 |                          | รายการล่าสุดของฉัน เ                       | ที่แชร์ รายการโปรด                                             |                                                        | พิมพ์เพื่อกรองรายการ 🖓 🏹 อัปปี                                | ลลห        |
| เอปทั้งหมด $ ightarrow$ |                          |                                            | . Ken bien                                                     |                                                        | Baarra                                                        |            |

เพื่อความสะดวกในการใช้งานให้ทำการโหลดโปรแกรม Microsoft Teams for Desktop และทำการ ติดตั้ง

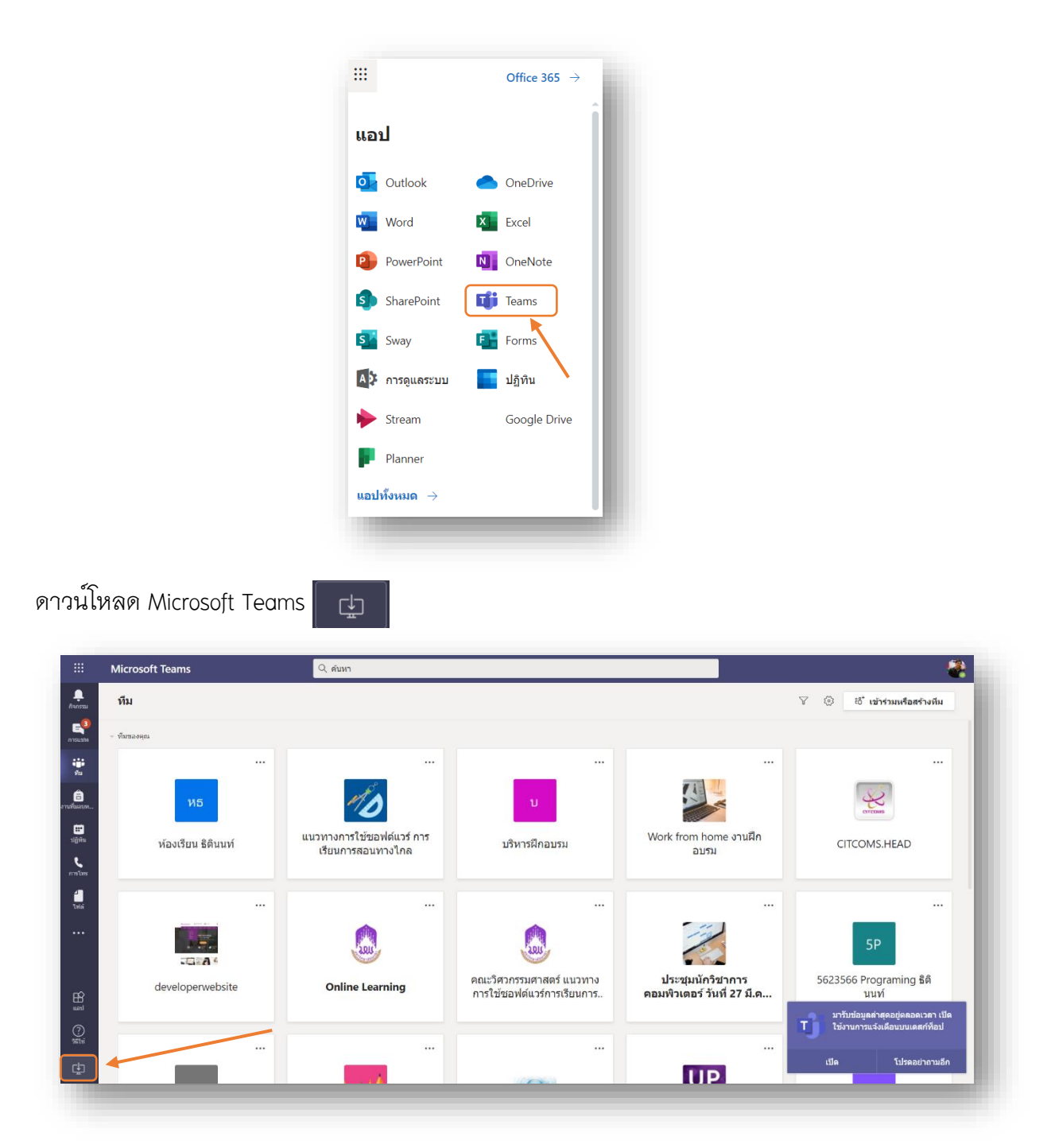

เมื่อติดตั้งเสร็จแล้วเปิดโปรแกรม Microsoft Teams ทำการ Sign in ด้วย Account Office365 ของ มหาวิทยาลัยพะเยา (username@up.ac.th) เมนูของ Microsoft Teams

- Search or Type a command : สำหรับค้นหา Teams หรือ ใช้คำสั่งลัดโดยพิมพ์ / นำหน้า เช่น /join
- 2. Apps Office 365 : เรียกใช้งาน Apps ของ Office 365
- 3. Activity : สำหรับเรียกดูกรรมต่างๆ ที่ทำงานอยู่ในระบบ (เสมือน News Feed)
- 4. Chat : สำหรับสนทนากับผู้ใช้งานอื่นๆ ทั้งแบบเดี่ยวและแบบกลุ่ม
- 5. Teams : พื้นที่การทำงานสำหรับกลุ่ม
- 6. Assignments : หากสร้าง Teams ในรูปแบบ Class สามารถสร้าง Assignment หรือ ตรวจสอบงานที่ส่งไป
- 7. Calendar : เรียกดูตารางนัดหมายและสร้างการประชุม
- 8. Call : โทรหาสมาชิก
- 9. File : เรียกดู File ที่เก็บอยู่ในส่วนต่างๆ ในที่เดียว
- 10. More Added Apps : ติดตั้ง Apps เพิ่มเติม
- 11. Help : ขอความช่วยเหลือจากโปรแกรม
- 12. Download Desktop Apps : เพื่อติดตั้ง Microsoft Teams ลงในเครองคอมพิวเตอร์

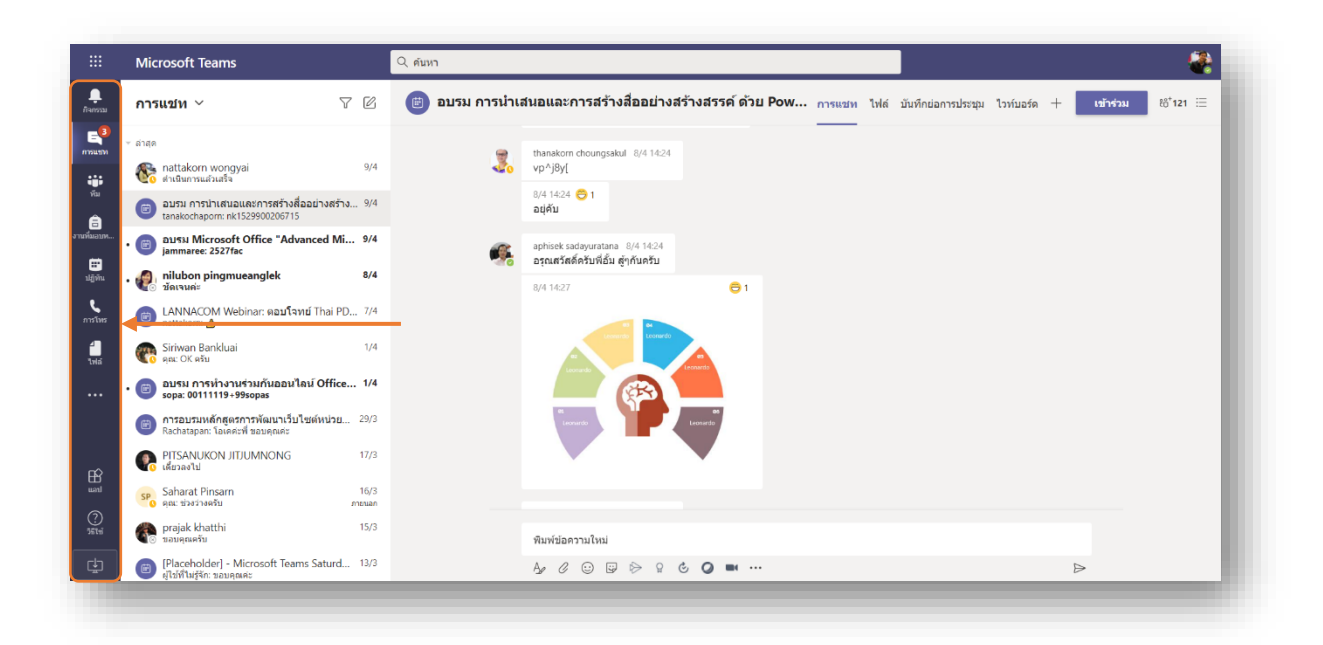

สำหรับเมนูในส่วนของ Microsoft Teams จะแบ่งหลักๆเป็น 3 ส่วน

- 1. Team : กลุ่มสำหรับพื้นที่การทำงานของ Team ต่าง ๆ ที่เป็นสมาชิกอยู่
- 2. Channel : หัวข้อย่อย สำหรับแบ่งหมวดหมู่หรือหัวข้อภายใน Team อีกชั้นหนึ่ง
- Services Tab : ฟังก์ชั่นการทำงานต่างๆ ของ Office 365 ที่รวมมาให้ใช้งานซึ่งสามารถกด + เพื่อเพิ่ม Tab ที่ต้องการ

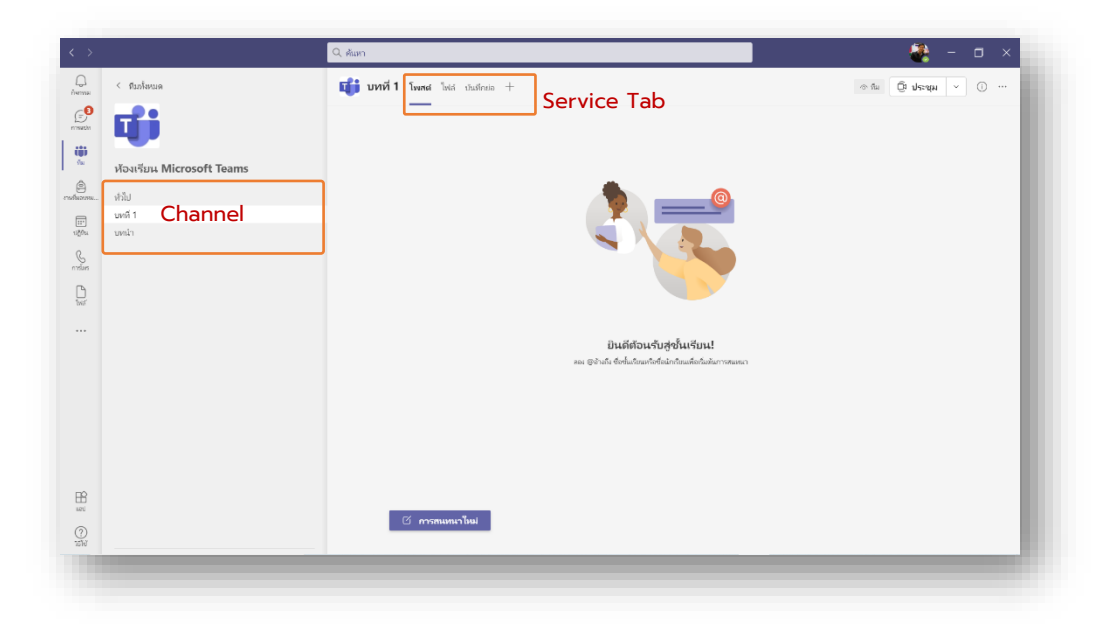

# การตั้งค่า Microsoft Teams

เพื่อการใช้งานสะดวกมากขึ้นสามารถทำการตั้งค่าต่างๆ Microsoft Teams การตั้งค่าภาษา การตั้งค่าการทำงาน กล<sup>้</sup>อง Webcam และ Microphone ฯลฯ

## การตั้งค่าเบื้องต้น

- .... 🎜 Constanting ทีม 🕄 การตั้งค่า ทีมขอ แป้นทีมพรี เกี่ยวกับ คราจสอร 10 uzono uzon raduo แนวทางการใช้ซอฟต์แวร การเรียนการสอนทางไกล Work from home งานฝึก ห้องเรียน ธิตินนท่ CITCOMS.HEAD อบรม [] Ini 17 200 นะวิศวกรรมศาสตร์ แนวทาง ประชุมนักวิชาการ พิวเตอร์ วันที่ 27 มี.ค... 5623566 Programing ฮิตินนม ต้มารัการเรียบ UP - (w) -61 () 1010 จัดตั้งศูนย์พัฒนาความรู้เพื่อสอบ มาตรฐานวิชาชีพด้านไอห์ อบรมระบบสารบรรณ อิเล็กหรอนิกส์ วันที่ 2 เมษาย คณะกรรมการการดำเนินงานการ พัฒนาสมรรถนะดิจิทัลสำหรับ... มการฝ่ายสื่อส COVID-19 อบรมการวัดประเมินผลการศึกษ และการให้ข้อมูลป้อนกลับ
- 1. การตั้งค่าภาษาไทย คลิกเลือก ... ไปที่การตั้งค่า/Setting

2. เลือกทั่วไป/Gernaral

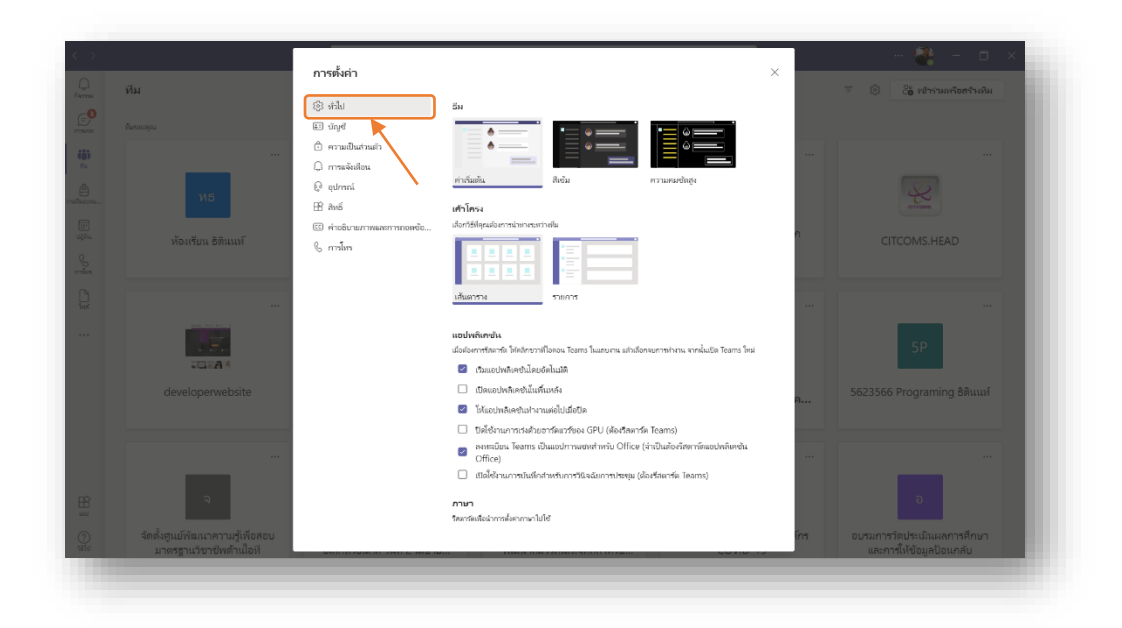

 เลือกกลุ่ม Language /ภาษา เลือกภาษาไทย แล้วทำการบันทึกและ Restart Microsoft Teams

|         |                                                            | การตั้งค่า                                                                          |                                                                                                    | ×     | 🚭 - 🗆 🗙                                               |
|---------|------------------------------------------------------------|-------------------------------------------------------------------------------------|----------------------------------------------------------------------------------------------------|-------|-------------------------------------------------------|
| G<br>C  | ทีม                                                        | 🕸 મંત્રીન                                                                           |                                                                                                    |       |                                                       |
| frances | бисокуси<br><br>Иб                                         | ແມ່ ດິນອີ<br>ຕີ ທາງມະນິນແກ່ນເທົ່າ<br>ເລີ ທາງຫລັດເຫັດນ<br>ເລີ ຊຸປການຮໍ<br>ເມີ ສິນເລັ | หม่งไฟฟิกครัน<br>นังมีอาการีสาร์ก็ได้เรียงราก็โอเจนะ โดยระ โหม<br>รั้นแระปาฟิกฟร์เลี้ยงไปเม็นก็<br>ปี เป็นแระปาฟิกฟร์เลี้ยงในกิน<br>ซี เป็นแระปาฟิกฟร์เลี้ยงในกิน                                                                                                    |       |                                                       |
|         | ห้องเรียน ธิตินแท้                                         | <ul> <li>สารอิยายภาพและการถอดข้อ</li> <li>การโทร</li> </ul>                         | <ul> <li>เป็นอาการการสาราชสาราชสาราชสาราชีน (BU (สิ่งสิงการ์ก Teams)</li> <li>ไม่ที่อย้านการปะสินอาการการสาราชการปะ (Bice (จำยืมมือเพียงการโมนอกเพราะพรารปะ (Bice))</li> <li>(Bice)</li> <li>(Bice)</li> <li>(Bice)</li> </ul>                                                                                                    | n<br> | CITCOMS.HEAD                                          |
|         |                                                            |                                                                                     | feer statistic version work of the reversion of the reversion of the rever |       | 59                                                    |
|         |                                                            |                                                                                     | muruududanisimiditud te<br>English (United States<br>@ Balderummarzan mene                                                                                                    | A     | 5623566 Programing ฮิตินมง์                           |
|         | ٩                                                          |                                                                                     | การแสดละเล<br>เมื่อมีอาการีตาร์ ได้เร็ดขางป้องอะ Teams ในและเกม แก้เมืองของารต่างน เพระในปีส Teams โหม่<br>🗌 ป้องาพอดี้อนไล่า (ตั้งเรื่อสาร์ด Teams)                                                                                                    |       | a                                                     |
|         | จัดตั้งศูนย์พัฒนาความรู้เพื่อสอบ<br>มาตรราบวิชาชีพด้านไอที |                                                                                     |                                                                                                    | ins   | อบรมการวัดประเมินผลการศึกษา<br>และการให้ข้อมูลไอนกลับ |

4. การเปิดการแจ้งเตือน เลือกการแจ้งเตือน

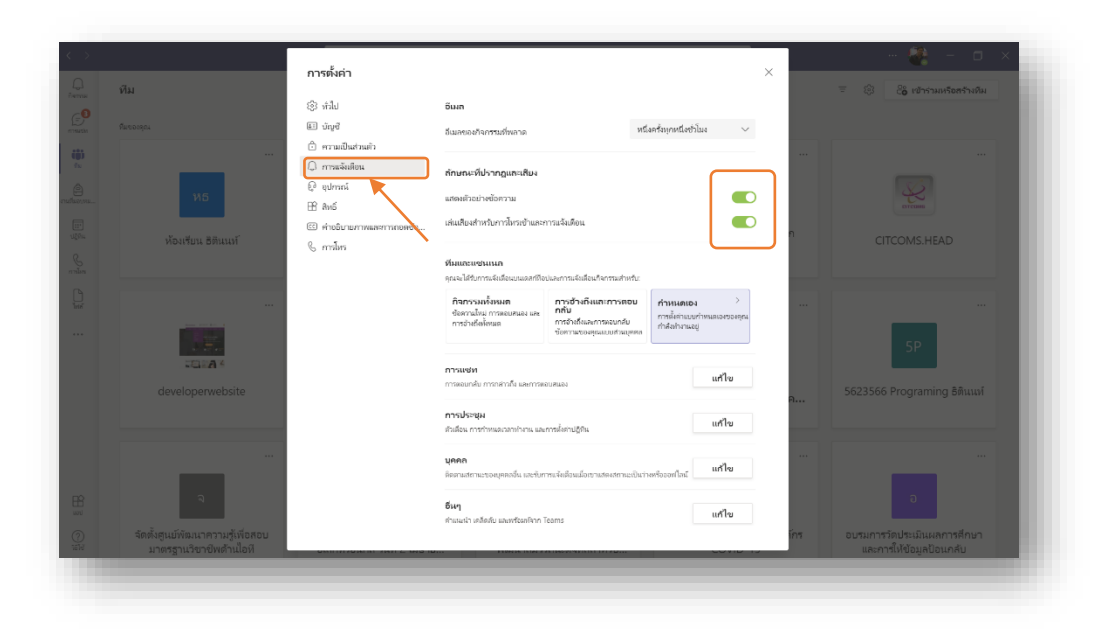

5. การตั้งค่าอุปกรณ์ ตรวจสอบการทำงาน กล้อง Webcam และ Microphone

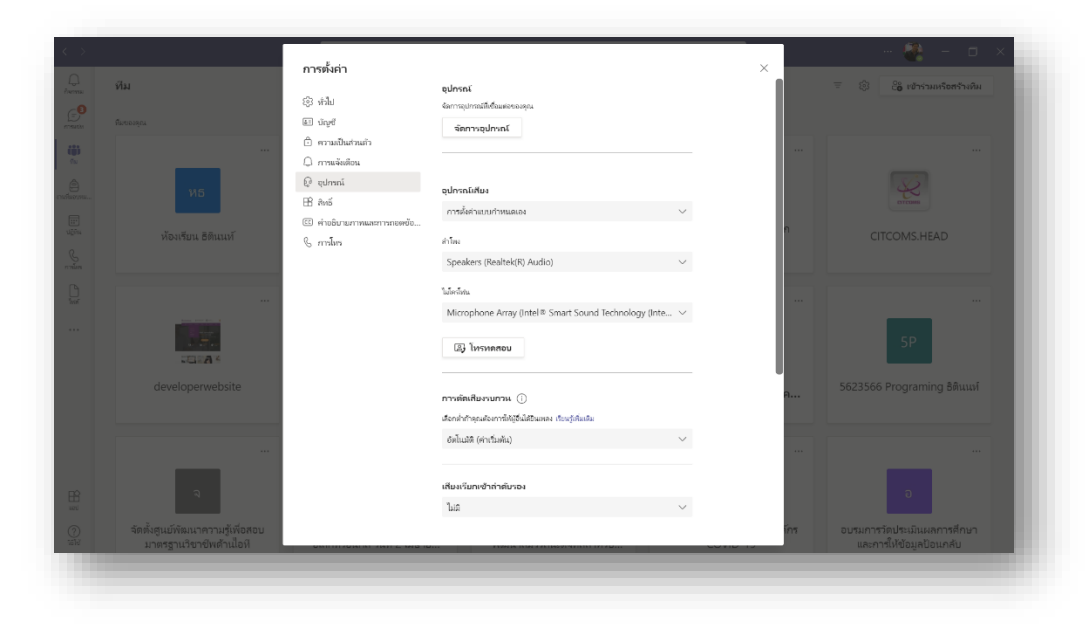

# การเข้าร่วมชั้นเรียน

## ขั้นตอนการเข้าร่วมห้องเรียน

- คลิกที่ปุ่ม
- 2. จากนั้เลือก Join a team with a code/เข้าร่วมทีมด้วยรหัส

| Aremu K         | < <sub>ย้อนกลับ</sub><br>เข้าร่วมหรือสร้างทีม |                                                  |
|-----------------|-----------------------------------------------|--------------------------------------------------|
| enner<br>Hitter | เข้าร่วมหรือสร้างทีม                          |                                                  |
| -               |                                               |                                                  |
| fte             |                                               | -                                                |
|                 | สร้างทีม                                      | เข้าร่วมทีมด้วยรหัส                              |
| 12 <u>8</u> 014 |                                               | ป้อนวหัด                                         |
| e nien          | Co กร้างทีม                                   | ใด้รับราศัสต์ใจเข้าร่วมสันตรีอไม่ ป้อนระโสด้านบน |
| L.              |                                               |                                                  |
|                 |                                               |                                                  |
|                 |                                               |                                                  |
|                 |                                               |                                                  |
|                 |                                               |                                                  |
|                 |                                               |                                                  |
| EB<br>wei       |                                               |                                                  |
| (?)<br>181a     |                                               |                                                  |

3. ใส่ Code ที่ได้รับจากอาจารย์

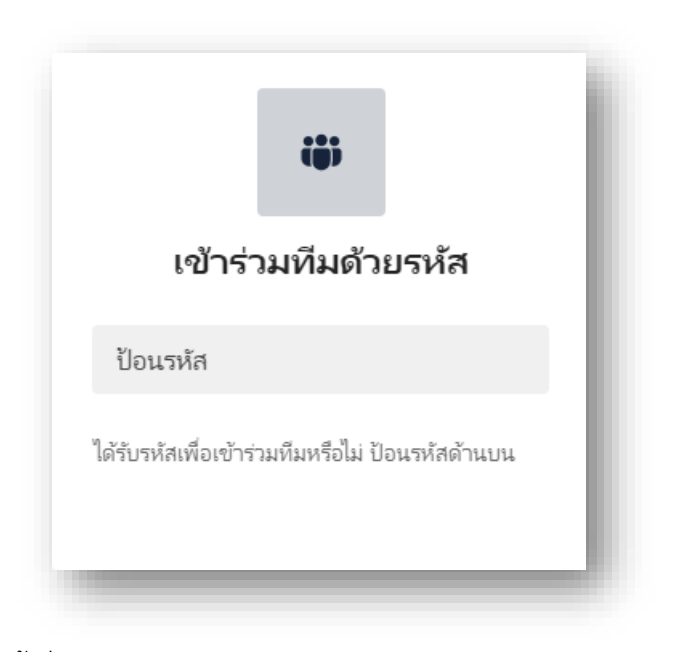

- 4. คลิก Join team/เข้าร่วมทีม
- หาได้รับ Link จากอาจารย์ทาง Email หรือช่องทางสื่อสารอื่น ที่สามารถติดต่อกับอาจารย์ ได้ นิสิตสามารถคลิกที่ Link นั้นเพื่อ Join team ได้เช่นกัน

| เมษายน 2021 ↑↓                 |                                                                                       | ςδ.4°                 |
|--------------------------------|---------------------------------------------------------------------------------------|-----------------------|
| о в му и аз                    | ③ 8/4/2021 ■ 8:30 ✓ ถึง 16:30 ✓ № พังทัน ● ^                                          | ~                     |
| 30 31 1 2 3 4                  | ว่าง: ใม่พบคำแนะนำเวลา เป็ดระบบจัดการกำหนดการ                                         | (ד אוור) אוורצחאר     |
| 6 7 8 9 10 11                  | 8:30 - 16:30                                                                          |                       |
| 13 14 15 16 17 18              | <sup>9</sup> 9                                                                        | ngkran Festival Day 1 |
| 20 21 22 23 24 25              | 6 ค้นมาท้องหรือผ่านหน่งได้ง                                                           |                       |
| 27 28 29 30 1 2<br>A 5 6 7 8 9 | 10                                                                                    |                       |
| 4 3 6 7 6 9                    | (c) idoudu: 15 urdi riou V                                                            |                       |
| เพื่อปฏิทิน                    |                                                                                       |                       |
|                                |                                                                                       |                       |
| ปฏิทินของสัน                   |                                                                                       |                       |
| ปสูตน                          | การประชุม Microsoft Teams                                                             |                       |
| Ok                             | ulinian dinama di dinama di dinambana di andrena ana                                  |                       |
| วันเกิด                        | เขารวม เน่นอย่อนต่อมหาต่อราหรออุบารณ์ต่ออนทรองคุณ<br>คลิกที่นี่เพื่อเข้าร่วมการประชุณ |                       |
|                                | เรียนที่เพิ่มเดิม   ดัวเดือกการประชม                                                  |                       |
| ปฏิทิน1                        | 15                                                                                    |                       |
| ปฏิทีนของบุคคล                 |                                                                                       |                       |
|                                | U 🗸 🖬 🧶 🖉 13                                                                          |                       |
| 🖾 😤 🗎 .                        |                                                                                       |                       |

6. จากนั้นเลือก Class วิชาที่ต้องการ

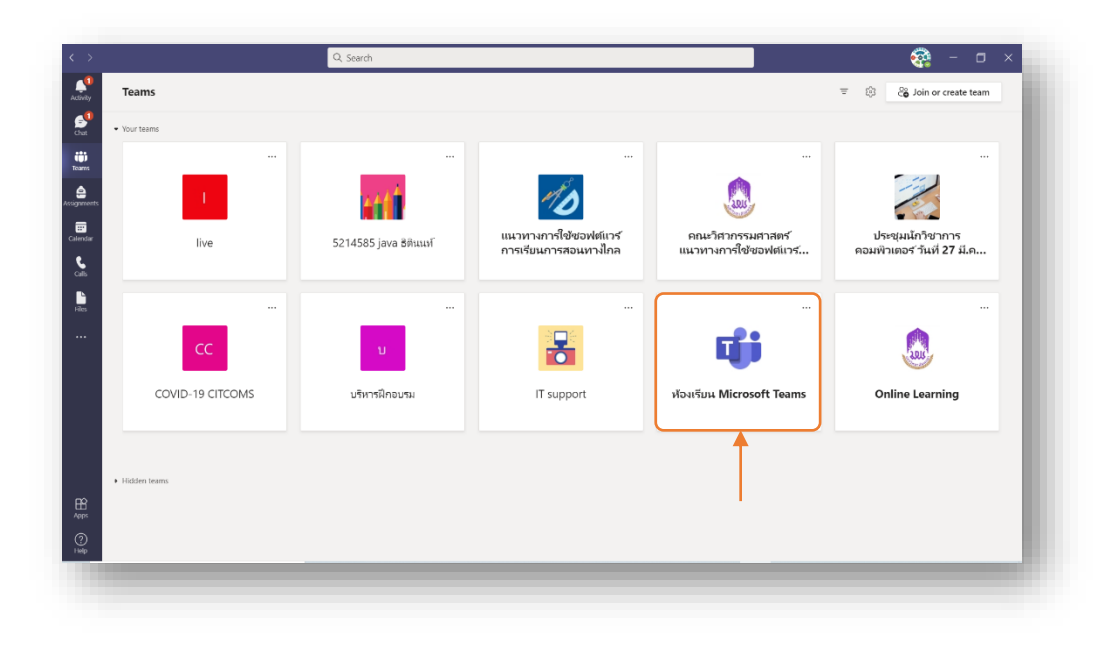

## การใช้งาน Video Conference

การใช้งาน Video Conference ในการเรียนการสอนสำหรับ Notebook สามารถใช้งานได้ ทันทีสำหรับคอมพิวเตอร์ (PC) ต<sup>้</sup>องจัดเตรียมอุปกรณ์กล<sup>้</sup>อง Webcam และ Microphone

#### การใช้งาน Video Conference สำหรบ ัClass เรียน

- 1. เลือก Class เรียนที่ต้องการ Video Conference
- คลิก Posts จะพบการแจ้งนัดหมายเพื่อเข้าร่วมชั้นเรียนแบบ Video Conference สามารถ คลิกเพื่อ Join เข้าร่วมชั้นเรียน ตามวันและเวลาที่กำหนด
- หรือคลิก Calendar เพื่อตรวจสอบตารางนัดหมายโดยสามารถคลิกเพื่อ Join เข้าร่วมชั้น เรียนแบบ Video Conference ตามวันและเวลาที่กำหนดได้เช่นกัน
- 4. คลิก Join เพื่อเข้าร่วมชั้นเรียนตามวันและเวลาที่กำหนด
- 5. ก่อนเริ่ม Video Conference สามารถเลือกบิด-เบิด Camera และ Microphone หรือคลิก Devices เพื่อเลือกการ Set Camera และ Microphone ทางด้านขวามือ
- 6. สำหรับ Desktop Version สามารถคลิก Background และเลือกพื้นหลงจากภาพทาง ด้านขวา
- 7. คลิก Join now เพื่อเริ่มการ Video Conference

#### การ Share Screen หรืองานน้ำเสนอ

- 1. สามารถ Share Screen หรืองานนำเสนอโดยคลิกปุ่ม Share
- 2. สำหรับ Desktop Version
  - a. คลิก Include system audio เพื่อให้ผู้เข้าร่วมประชุมได้ยินเสียงสิ่งที่นำเสนอ
  - b. เลือก Share Desktop : Share Screen ทั้งหมด
  - c. เลือก Share Window : เลือกเฉพาะโปรแกรมที่ต้องการ Share
  - d. เลือก Share Whiteboard : Share กระดานเขียนออนไลน์
- 3. สำหรับ Web Version

- a. เลือก Screenshare : Share Screen ทั้งหมดหรือ เลือกเฉพาะโปรแกรมที่ต้องการ Share
- b. เลือก Browse : Share โปรแกรม
  - i. จาก File ที่มีอยู่ใน Teams อื่น
  - ii. Share จาก One Drive
  - iii. Share จาก File ภายในเครื่อง
- c. เลือก Share Whiteboard : Share กระดานเขียนออนไลน์
- 4. สามารถเลือกรูปแบบของ Screenshare ได้ดังนี้
  - a. Your Entire Screen
  - b. Application Window
  - c. Chrome Tab
- 5. คลิก Show Participants เพื่อแสดงผู้เข้าร่วมประชุม
- 6. คลิก Raise your hand เป็นการยกมือเพื่อขออนุญาตแสดงความคิดเห็น
- 7. คลิก Show conversation เพื่อแลกเปลี่ยนความคิดเห็น หรือส่ง File
- 8. คลิก Hang up เพื่อจบการประชุม

#### การสื่อสารกับอาจารย์

การสื่อสารระหว่างผู้สอนและผู้เข้าเรียนเป็นสิ่งสำคัญ เนื่องจากเป็นช่องทางในการ ติดต่อสื่อสารกัน ทั้งการ Chat ในกล่องข้อความ การโทร รวมถึงการส่งไฟล์ต่าง ๆ อีกทั้งสามารถ เลือกตอบกลับข้อความระหว่างบุคคลได้เช่นกัน Teams มีเครื่องมือสำหรับใช้งานในการสื่อสาร สะดวกและง่ายในการใช้งาน

## การใช้งาน Tab Posts

1. เลือก Class ที่ต้องการจะสื่อสาร

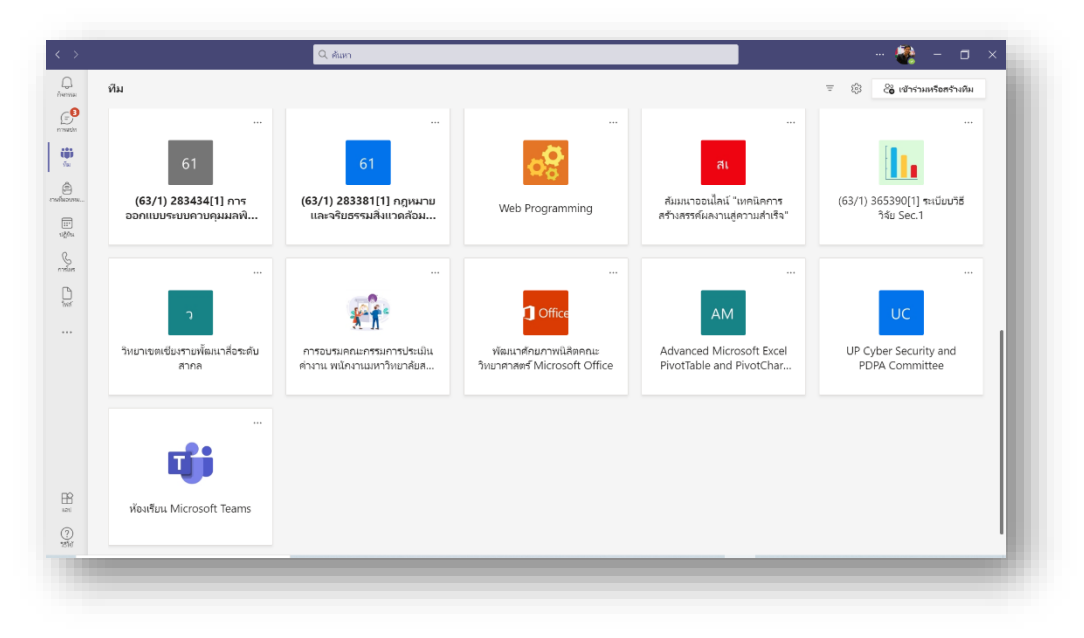

2. เลือก Tab Posts พิมพ์ข้อความที่ต้องการในชองสนทนา

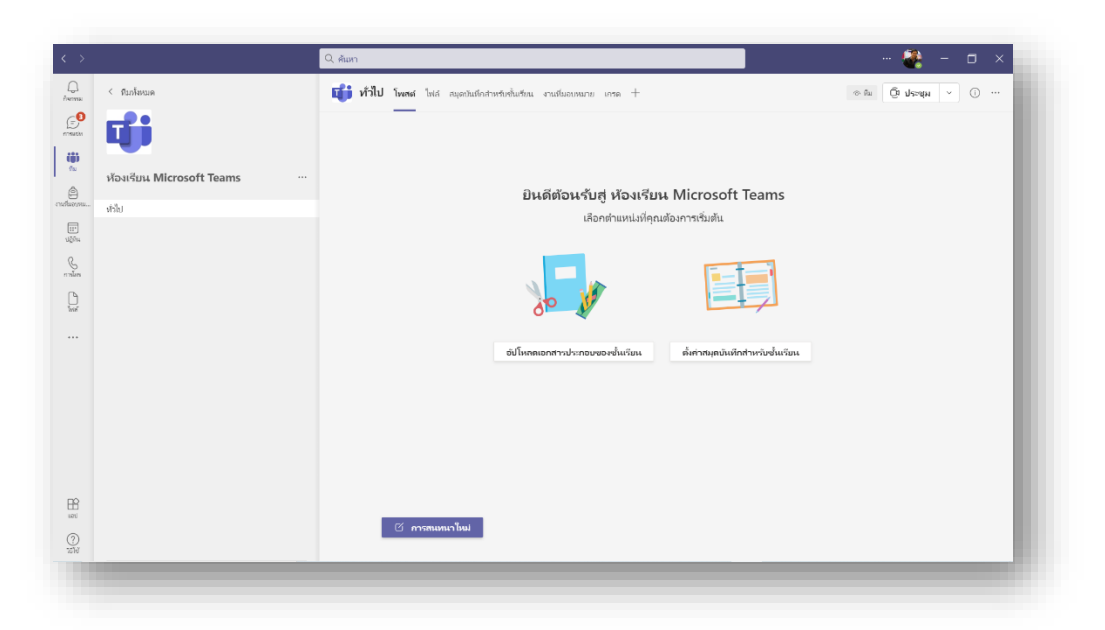

- หากต้องการสนทนากับบุคคลทต้องการ สามารถอ้างอิงถึงบุคคลนั้นด้วยการใส่ เครื่องหมาย @ แล้วเลือกชื่อที่ปรากฏ หรือใส่เครื่องหมาย @ แล้วพิมพ์ชื่อบุคคลนั้นได้ เช่นเดียวกัน ในกรณีที่ชื่อไม่ปรากฏเนื่องจากชื่อนั้นไม่ได้อยู่ใน Class
- เมื่อพิมพ์ข้อความแล้วกดส่งจะมีการแจ้งเตือนไปที่ผู้รับข้อความทันทีผ่าน App ที่ติดตั้ง และผู้รับสามารถกดเปิดอ่านข้อความได้ทันที
- 5. การโต้ตอบการสนทนา สามารถกดปุ่ม Reply ที่อยู่ภายใต้แตละหัวข้อของการสนทนา สำหรับพูดคุยภายใต้ข้อความได้โดยคลิกที่ Reply
- 6. การพิมพ์ข้อความส่ง มีฟังก์ชัน ต่าง ๆ ให้ใช้งานมากมาย เช่น
  - ๓. การพิมพ์ข้อความสามารถกำหนดรูปแบบอักษร เช่น ขนาด ตัวหนา ตัวเอียง เลขที่ ลำดับ ตามตัวอย่าง
  - b. การแทรกไฟล์แนบ
  - c. การแทรก Emoji
  - d. การแทรก Giphy
  - e. Sticker

## เครื่องมือการสนทนา

เป็นเครื่องมือการสนทนาด้วยขอ้ความส่วนตัวกับบุคคลที่ต้องการสื่อสารการสื่อสาร ระหว่างผู้สอนและผู้เข้าเรียนเป็นสิ่งสำคัญ เนื่องจากเป็นช่องทางในการติดต่อสื่อสารกัน ทั้งการ Chat ในกล่องข้อความ การโทร รวมถึงการส่งไฟล์ต่าง ๆ อีกทั้งสามารถเลือกตอบกลับข้อความ ระหว่างบุคคลได้เช่นกัน Teams มีเครื่องมือสำหรับใช้งานในการสื่อสาร สะดวกและง่ายในการใช้ งาน

#### การใช้งาน Chat

- 1. คลิกที่ Chat
- พิมพ์ชื่อผู้ที่ต้องการจะสื่อสารด้วย ซึ่งระบบรายชื่อจะทำการค้นหาชื่อให้โดยอัตโนมัติ จากนั้นพิมพ์ข้อความสนนทนาได้ตามต้องการ
- นอกจากการสื่อสารด้วยข้อความแล้ว ยังสามารถค้นหาข้อความหรือไฟล์เอกสารจาก ข้อความสนทนาได้จากช่องค้นหา

|   | การแซท 🗸 😇                                                                 | ø              | nattakom vongyai<br>Nattakom Wol Antenniseavhawet                         |                      |
|---|----------------------------------------------------------------------------|----------------|---------------------------------------------------------------------------|----------------------|
| ٦ | r zinge                                                                    |                | Prajak Khateki<br>(PRAJAK/KH) shali menera "annorase"                     |                      |
| ſ | nattakom wongyai<br>ร่านในการแล้วเสร็จ                                     | 9/4            | het phongshei<br>(PHET/PH) Wetermitaninufrum                              |                      |
|   | อบรม การนำเสนอนสถารสร้างสืออย่างสร้างสรร<br>tanakochapoine nk1529900206715 | 9/4            | Wilaiwan somjai<br>(MILAIWAN.SO) ค่ามักเวเนตอน โรงโอนสาวิตยศาวิทยาศัยหมยา |                      |
| - | ເຫຼືອມເຈມ Microsoft Office "Advanced Mi<br>jammarce: 2527fac               | 9/4            | 🚳 nilubon pingmueanglek<br>(NILUBON.PI) นักริศารารคมมิตวสตร์              | 1 E                  |
|   | nilubon pingmueanglek                                                      | 8/4            |                                                                           |                      |
|   | 📵 LANNACOM Webinar: ตอนโจหย์ Thai PDP<br>nattakore: 🍐                      | 7/4            | 5/41551                                                                   |                      |
|   | Siriwan Bankluai<br>gnz: OK edu                                            | 1/4            | Cau Lab                                                                   | 1.pptx ···           |
|   | 💿 รบรม การทำงานร่วมกันธรมไทน์ Office3<br>sopa: 00111119+99sopas            | 1/4            |                                                                           | Lab V.1              |
|   | การอบรมหลักสุดรการพัฒนาเว็บไซต์หน่วยงาน<br>Rachatapan: โอเพอฟ์ ขอบคุณค่ะ   | 29/3           | 7.44.00.01                                                                |                      |
|   | 🥐 PITSANUKON JITJUMNONG                                                    | 17/3           |                                                                           |                      |
|   | SP Saharat Pinsam                                                          | 16/3<br>niskan | dow PR                                                                    | WEIPONT              |
|   | prajak khatthi<br>ขอบคุณครับ                                               | 15/3           |                                                                           | Cert # 30 u = % 30 u |
|   | [Placeholder] - Microsoft Teams Saturd     Dao: teamplete                  | 13/3           |                                                                           |                      |
|   | 📵 ขยาม Microsoft Office เรื่อง "Word Adva                                  | 11/3           | กับที่อยาวแล้งแม่                                                         |                      |
|   | Direk Teeraputon                                                           | 11/3           | 10 0 0 0 0 0 0 0 0 0 0 0 0 0 0 0 0 0 0                                    | ⊳                    |

## การโทรด้วยเสียง (Audio Call)

สามารถโทรติดต่อสื่อสารด้วยเสียง ระหว่างผู้สนทนาคนเดียว หรือหลายคนที่ต้องการได้ วิธีการเลือกบุคคลที่ต้องการจะเหมือนกับการใช้งาน Chat เพียงแต่ต้องเลือกปุ่มการโทร

- 1. คลิกที่ Chat
- 2. พิมพ์ชื่อเพื่อค้นหาผู้ที่ต้องการจะโทรดวยเสียง
- คลิกที่ชื่อบุคคลที่ต้องการโทรด้วยเสียง
- 4. คลิกที่ปุ่มการโทร

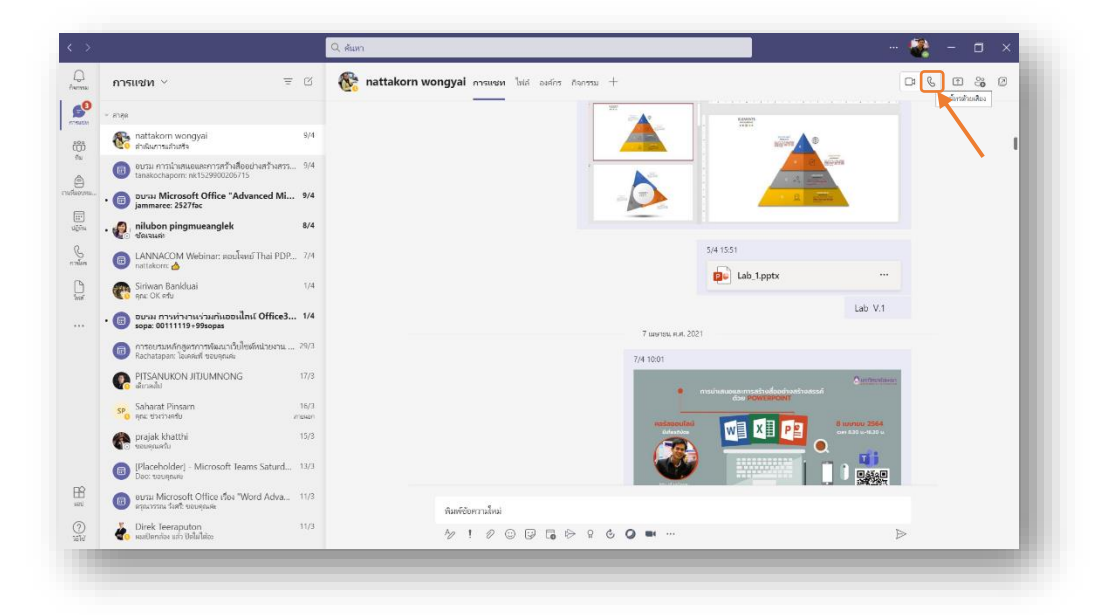

## การโทรด้วยวิดิโอ (Video Call)

สามารถโทรติดต่อสื่อสารด้วย Video Call ระหว่างผู้สนทนาคนเดียว หรือหลายคนที่ ต้องการได้วิธีการเลือกบุคคลที่ต้องการจะเหมือนกับการใช้งาน Chat เพียงแต่ต้องเลือกปุ่มการ โทรด้วย Video

- 1. คลิกที่ Chat
- 2. พิมพ์ชื่อเพื่อค้นหาผู้ที่ต้องการจะโทรด้วย Video
- 3. คลิกที่ชื่อบุคคลที่ต้องการโทรด้วย Video
- 4. คลิกที่ปุ่มการโทร

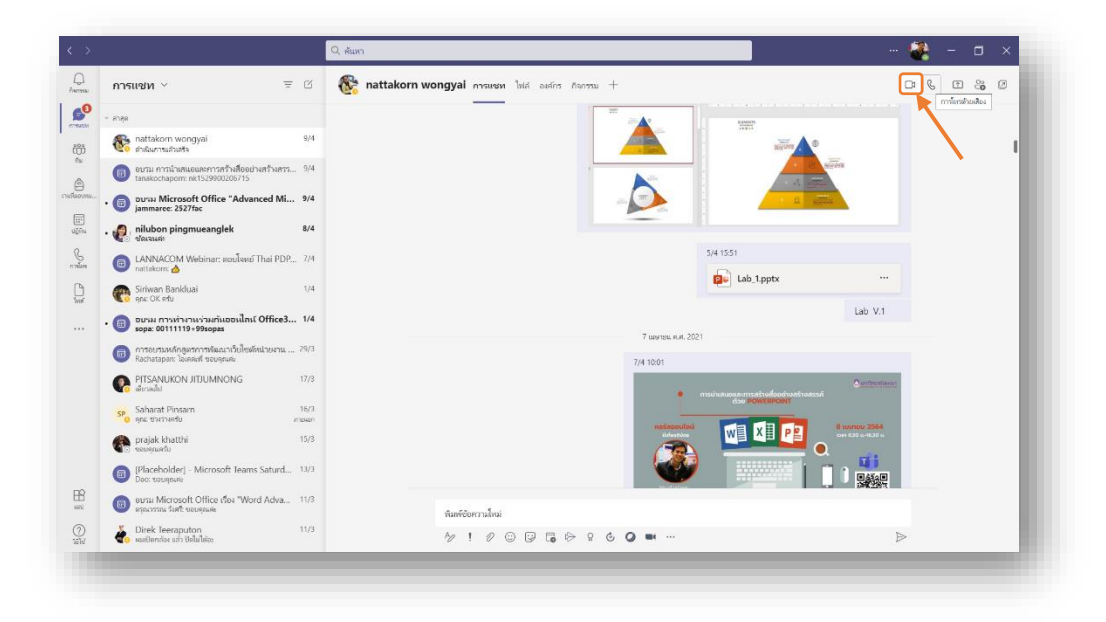

# การแชร์หน้าจอระหว่างผู้สนทนา (Share screen)

สามารถแชร์หน้าจอระหว่างผู้สนทนา ระหว่างผู้สนทนาคนเดียว หรือหลายคนที่ต้องการได้ วิธีการเลือกบุคคลที่ต้องการจะเหมือนกับการใช้งาน Chat เพียงแต่ต้องเลือกปุ่มการ Share screen

- 1. คลิกที่ Chat
- 2. พิมพ์ชื่อเพื่อค้นหาผู้ที่ต้องการจะแชร์ด้วย
- คลิกที่ชื่อบุคคลที่ต้องการแชร์ด้วย
- 4. คลิกที่ปุ่มการแชร์หน้าจอ

|   | การแช่ท 🎽 📼                                                                 | ď             | nattakorn wongyai การแชท ไฟล์ องศ์กร กิจกร | ны +       |                                                              | 0 % <mark>0</mark> % 0 |
|---|-----------------------------------------------------------------------------|---------------|--------------------------------------------|------------|--------------------------------------------------------------|------------------------|
|   | ากลุด                                                                       |               |                                            |            |                                                              |                        |
|   | nattakom wongyai<br>ค่ามันการเกินซิจ                                        | 9/4           |                                            | สสาทอบ     |                                                              |                        |
|   | อบรม การปาเสนอและการสร้างสื่ออย่างสร้างสรร<br>tanakochapom: nk1529900206715 | 9/4           |                                            |            |                                                              |                        |
| • | וופטס Microsoft Office "Advanced Mi<br>jammaree: 2527fac                    | 9/4           | 10                                         | ข้าจอ #1   | nattakom wongyai   Micr Microsoft Teams - Word               | <4D8963726F736F66742   |
|   | 🥐 nilubon pingmueanglek<br>ซ์ตเวนต่ะ                                        | 8/4           |                                            |            |                                                              | n (internet)           |
|   | 📵 LANNACOM Webinar: พอบโจหย์ Thai PDP                                       | 7/4           |                                            |            |                                                              |                        |
|   | 🥐 Siriwan Bankluai<br>ลุณะ OK ครับ                                          | 1/4           |                                            |            | Teams - Paint Action Plan - Word                             | XRP - Excel            |
| ŀ | 📵 อบรม การทำงานร่วมกันออนไลน์ Office3<br>sopa: 00111119+99sopas             | 1/4           |                                            | 7          | - CAU -                                                      |                        |
|   | การอบรมหลักสุดทการพัฒนาเว็บไซด์หน่วยงาน<br>Rachatapan: โอเคล่ะที่ ขอบคุณค่ะ | 29/3          |                                            | 7/4 10:01  | a H.H. 2021                                                  |                        |
|   | PITSANUKON JITJUMNONG<br>เสี่ยวลไป                                          | 17/3          |                                            |            | <ul> <li>การบ่านสนอและการสร้างสื่ออย่างสร้างสรรค์</li> </ul> | Nagewar.               |
|   | Saharat Pinsam<br>ดูณะ ประวาษศรีบ ต                                         | 16/3<br>newen |                                            | onte       | ese PowerPoint                                               | 64                     |
|   | najak khatthi seugnartu                                                     | 15/3          |                                            | Č          |                                                              | 10 u.                  |
|   | [Placeholder] - Microsoft Teams Saturd<br>Data: tougewis                    | 13/3          |                                            |            | 💇 📄 📜 i 🙀                                                    |                        |
|   | 💷 อบรม Microsoft Office เรื่อง "Word Adva                                   | 11/3          | พิมพ์ชัอความไหม่                           |            |                                                              |                        |
|   | Direk Teeraputon                                                            | 11/3          |                                            | . A. D. m. |                                                              | Þ                      |

## การสร้างนัดหมาย

หากต้องการสร้างนัดหมายเพื่อวัตถุประสงค์ต่าง ๆ เช่น การประชุม แลกเปลี่ยนความ คิดเห็น หรือ Present งานสามารถทำได้ดังนี้

## ขั้นตอนการสร้างนัดหมาย

|          | ปฏิทิน           |                            |                            |                            |             | 😳 ประชุมในตอนที่ | + การประชุมใหม่         |
|----------|------------------|----------------------------|----------------------------|----------------------------|-------------|------------------|-------------------------|
|          | รันนี้ < > เมนรา | uni 2021 🗸                 |                            |                            |             |                  | 🎟 สัปดาห์ 🗸             |
|          | 12<br>Tailant    | 13<br>565615               | 14<br>Junyo                | 15<br>วันหญ่เสียนสี        | 16<br>Sugni | 17<br>ภพลาร์     | <b>18</b><br>วันอาติลย์ |
|          |                  | รันสงกรานด์ (รันที่ 1) โทย | วันสงกรานส์ (วันที่ 2) ไทย | รับสงกรานส์ (รับที่ 3) ไทย |             |                  |                         |
| 12:00 s. |                  |                            |                            |                            |             |                  |                         |
| 1500.00  |                  |                            | -                          |                            |             |                  |                         |
| 14:00 w. |                  |                            |                            |                            |             |                  |                         |
| 15:00 u. |                  |                            |                            |                            |             |                  |                         |
|          |                  |                            |                            |                            |             |                  |                         |
| 16:00 %  |                  |                            |                            |                            |             |                  |                         |
| 17:00 n. |                  |                            |                            |                            |             |                  |                         |
| 18:00 w. |                  |                            |                            |                            |             |                  |                         |

1. คลิก Calendar/ปฏิทิน ทางด้านซ้าย

2. คลิก New Meeting/สร้างการประชุมใหม่ ที่มุมขวาด้านบน

|         | ปฏิทิน           |                            |                             |                            |             | છે પજ્યમાં  | แตอนนี้ + การประชุมไหม่ |
|---------|------------------|----------------------------|-----------------------------|----------------------------|-------------|-------------|-------------------------|
| 6       | ) รันนี้ < > เพน | אטרש 2021 🗸                |                             |                            |             |             | 💷 สัปดาห์ 🗸             |
|         | 12<br>Juilant    | 13<br>วันอังคาร            | 14<br>Juns                  | 15<br>วันหถุศัสนดี         | 16<br>Juent | 17<br>Twent | 18<br>7451840           |
|         |                  | าโนสงกรามส์ (วันที่ 1) โทย | ารันสงกรานส์ (วันที่ 2) โทย | รัพสงกรามส์ (วัพที่ 3) ไทย |             |             |                         |
| 1200-   |                  |                            |                             |                            |             |             |                         |
| 12:00 5 |                  |                            |                             |                            |             |             |                         |
|         |                  |                            |                             |                            |             |             |                         |
| 13:00 s | •                |                            | -                           |                            |             |             |                         |
|         |                  |                            |                             |                            |             |             |                         |
| 14:00 s | L                |                            |                             |                            |             |             |                         |
|         |                  |                            |                             |                            |             |             |                         |
| 15:00 u |                  |                            |                             |                            |             |             |                         |
|         |                  |                            |                             |                            |             |             |                         |
| 16:00 u |                  |                            |                             |                            |             |             |                         |
|         |                  |                            |                             |                            |             |             |                         |
| 17:00 s |                  |                            |                             |                            |             |             |                         |
|         |                  |                            |                             |                            |             |             |                         |
| 19:00 - |                  |                            |                             |                            |             |             |                         |
| 10.00%  |                  |                            |                             |                            |             |             |                         |
|         |                  |                            |                             |                            |             |             |                         |

3. กรอกรายละเอียดให้ครบถ้วน และคลิก Send/ส่ง

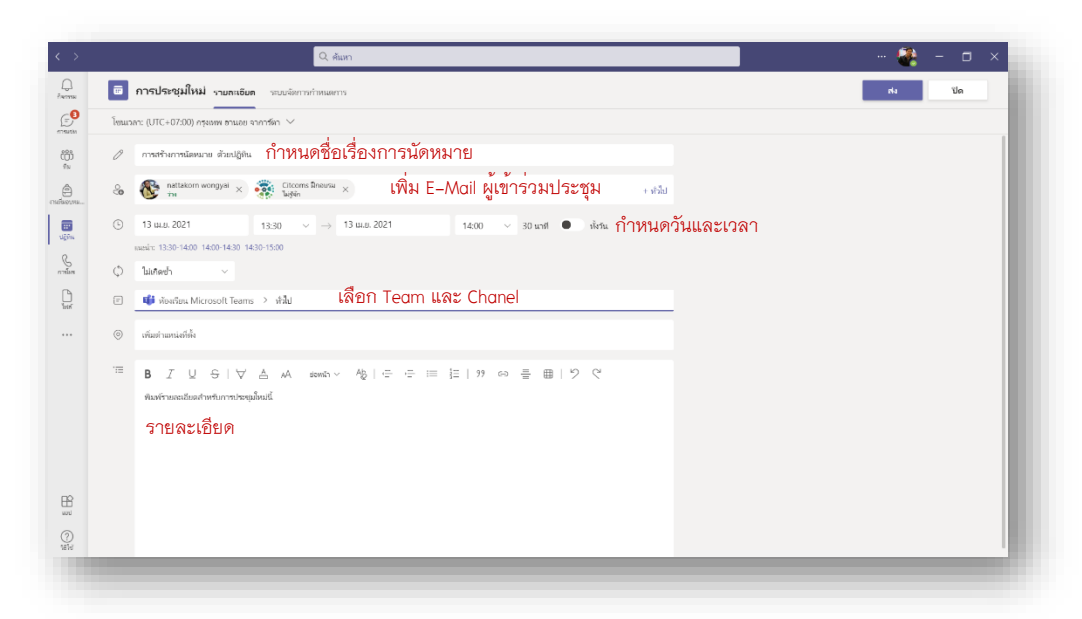

4. Microsoft Teams จะสร้างการนัดหมายตามวันและเวลาที่กำหนด

|          | ปฏิทิน          |                                                                                                    |                            |                            |             | Ģ Janda      | ในตอนนี้ + การประชุมใหม่ |
|----------|-----------------|----------------------------------------------------------------------------------------------------|----------------------------|----------------------------|-------------|--------------|--------------------------|
| G        | ) naí < > un    | ยายน 2021 ∨                                                                                                    |                            |                            |             |              | 🗏 สัปอาท์ 🗸              |
|          | 12<br>วันขันหรั | 13<br>วันอังการ                                                                                                 | 14<br>3410                 | 15<br>100001808            | 16<br>jugni | 17<br>วันสาร | 18<br>วันอาศิลย์         |
|          |                 | วันสงกรานส์ (วันที่ 1) ไดย                                                                                      | วันสงกรานส์ (วันที่ 2) ใกร | วันสงกรานส์ (วันที่ 3) โกย |             |              |                          |
| 12:00 1  |                 |                                                                                                    |                            |                            |             |              |                          |
|          |                 |                                                                                                    |                            |                            |             |              |                          |
| 13:00 1  |                 |                                                                                                    | _                          |                            |             |              |                          |
|          |                 | and and the second second second second second second second second second second second second second second s | -                          |                            |             |              |                          |
|          |                 | thitinon maneetume                                                                                              | รนัดหมาย ด้วยปฏิทีน        |                            |             |              |                          |
| 14:00 \$ | £.              | ตั้งแต่ 13:3                                                                                                    | 0 ถึง 14:00                |                            |             |              |                          |
|          |                 |                                                                                                    |                            |                            |             |              |                          |
| 15:00 t  | e               |                                                                                                    |                            |                            |             |              |                          |
|          |                 |                                                                                                    |                            |                            |             |              |                          |
| 16:00 1  | ι.              |                                                                                                    |                            |                            |             |              |                          |
|          |                 |                                                                                                    |                            |                            |             |              |                          |
| 17-00+   |                 |                                                                                                    |                            |                            |             |              |                          |
|          |                 |                                                                                                    |                            |                            |             |              |                          |
|          |                 |                                                                                                    |                            |                            |             |              |                          |
| 18:00 v  | 6.              |                                                                                                    |                            |                            |             |              |                          |
|          |                 |                                                                                                    |                            |                            |             |              |                          |
|          |                 |                                                                                                    |                            |                            |             |              |                          |

5. Microsoft Teams จะส่ง Scheduled a meeting ที่ Posts เพื่อแจ้งให้สมาชิกทราบ

| >                                     | Q, Search                                                                                                    | 🧠 – 🗆 🛪    |
|---------------------------------------|----------------------------------------------------------------------------------------------------|------------|
| < All teams                           | General Posts Files Class Notebook Assignments Grades                                                           | ⊗ Team ① … |
| พ้อเสียน Microsoft Teams …<br>General |                                                                                                    |            |
|                                       |                                                                                                    |            |
|                                       | Bition maestane Vetically 122 PM<br>Micromanovalena<br>mranovancialarura kustājās                               |            |
|                                       | Lucaday, April 13, 2021 @ 130 PM <i>←</i> / Rapty                                                               |            |
|                                       | Anigements: Vesterday Est FM<br>ราบงานสรุปการใช่งานโปรแกรม Microsoft Teams<br>พบก่านน 15 แล.<br>อุกานที่มอบหมาย | 6          |
|                                       | Flagly     Only channel moderators can post in this channel.                                                    | ×          |

6. ผู้เข้าร่วมประชุมสามารถตรวจสอบ Calendar หรือ Posts และ คลิก Join/เข้าร่วม เพื่อ เข้าร่วมประชุม

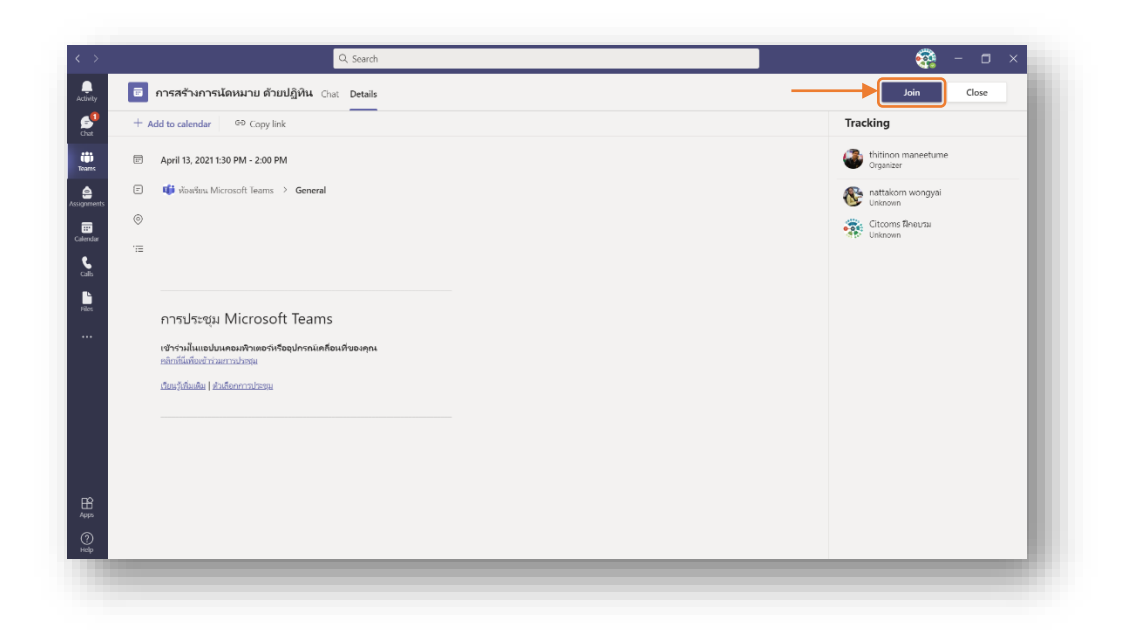

# การทำงานที่ได้รบมอบหมาย

#### งานที่ได้รับมอบหมายมี 2 แบบ

- 1. งานแบบ Assignment
- 2. งานแบบ Quiz

#### การทำงานแบบ Assignment

Microsoft Teams Assignment นั้นถูกออกแบบมาเพื่อให้อาจารย์สามารถ สร้างงาน การบ้าน คำถาม รายงานให้นิสิตทำ และยังสามารถให้คะแนน เก็บคะแนนได้อีกด้วย การทำงาน Assignment มีขั้นตอนดังต่อไปนี้

1. เปิดโปรแกรม Microsoft Teams และเลือก Class เรียนที่ต้องการทำงาน Assignment

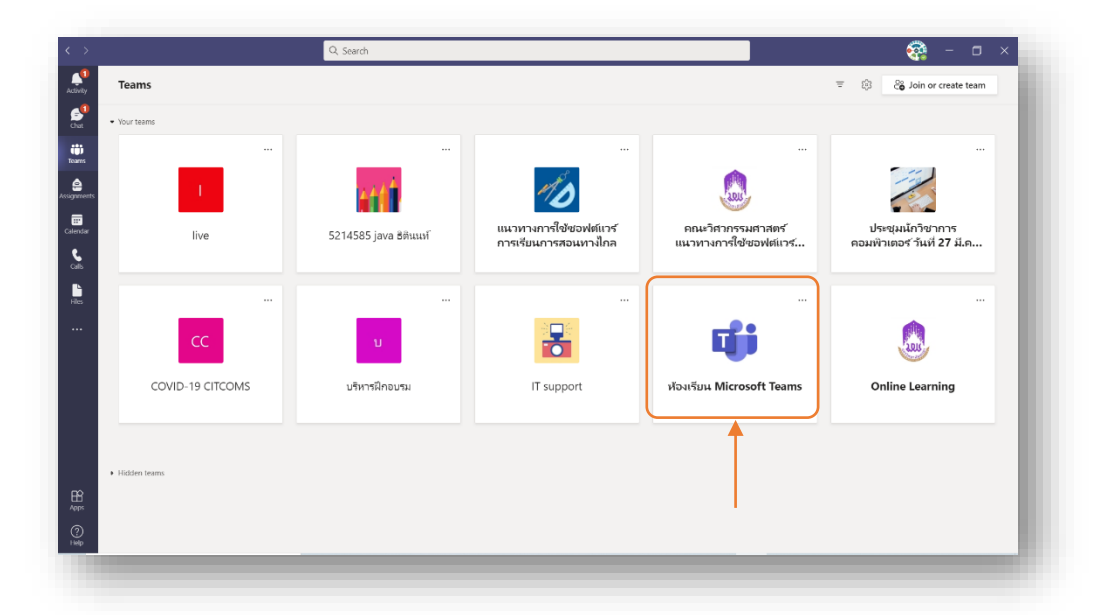

2. เลือกเมนู Assignment / งานที่มอบหมาย

![](_page_28_Picture_0.jpeg)

 งานมอบหมายจะปรากฏที่หน้า Post และ หน้า Assignment ของนิสิต โดยระบบจะแจ้ง เตือนให้นิสิตทราบ ในกรณีที่ตั้งการแจ้งเตือนไว้

| >                         | Q สัมหา                            |                                                                                    | 🥰 – 🗆 ×   |
|---------------------------|------------------------------------|------------------------------------------------------------------------------------|-----------|
| < ทีมหัดหมด               | 📫 ทั่วไป โพสส ไฟล์ ส               | กมุดบันทึกสำหรับขึ้นเรียน งานที่มอบหมาย เกรด                                       | 1 fu () … |
| ជា                        | වේ Assignm<br>වේ නිසාන<br>බාස්ස්රෝ | mts วัฒตุร 13:13<br>รถได้แนะปละวันดารประการสำนติของเหนาย<br>n wongyal วัฒตุร 13:29 | ۲         |
| ห้องเรียน Microsoft Teams | - Ȱ                                |                                                                                    |           |
| ห้อ ห้อไป                 | 🕹 คอบกลีบ                          |                                                                                    |           |
| บทที่ไ                    |                                    |                                                                                    |           |
| Const.                    | Assignments 15:                    | 38                                                                                 |           |
|                           | จัดทำ Nev                          | N-Features-Microsoft-Teams                                                         |           |
|                           | ตามท่างนุค 18 เม                   | A 8.                                                                               |           |
|                           | ดูงานที่มะ                         | עראוועו                                                                            |           |
|                           | 🛹 ຫອນາທັນ                          |                                                                                    | J         |
|                           |                                    | 74                                                                                 |           |
|                           | Assignments ID:                    | 59<br>                                                                             |           |
|                           | แบบทดสอ                            | บก่อนอบรมMicrosoft Office PowerPoint                                               |           |
|                           | ครบท่างนค 18 เม                    | 10.                                                                                |           |
|                           | ดูงานที่มะ                         | עראווני                                                                            |           |
|                           | € ສວນກລັບ                          |                                                                                    |           |
|                           |                                    |                                                                                    |           |
|                           |                                    | The March March Barrow State                                                       |           |
|                           |                                    | สุด เพลิต แนะขนและ เดตองเป็นสูงาร์ ปิดูและชนและเห้านั้น                            | ×         |
|                           |                                    |                                                                                    |           |

- 4. ตรวจสอบกำหนดวันและเวลาอย่างละเอียด ทำงานที่ได้รับมอบหมายแบบ Assignment ให้ครบถ้วน ส่งงานภายในวันและเวลาที่กำหนด
- 5. นิสิตสามารถเลือกส่งงาน Assignment ได้หลายช่องทาง ดังนี้
  - a. ส่งงานจาก One Drive

![](_page_29_Picture_0.jpeg)

b. เลือก New File เพื่อสร้าง File ใหม่

| $\langle - \rangle$ |                           | Q สันหา                |                      |        | 🧟 – 🗆 X |
|---------------------|---------------------------|------------------------|----------------------|--------|---------|
| Lenne               |                           |                        |                      |        | 20      |
|                     | di i                      | OneDrive     tyleTapi  | เลือกษบิตไฟต์        | ~      |         |
|                     | น้อมเรียน Microsoft Teams | (⇔ ฒิงก์               | ianens Word          |        | EQ etc  |
| nuturnune           |                           | සීරී Teams             | จานนำเสนอ PowerPoint |        |         |
| 1274                |                           |                        | 📭 สเปรดชิด Excel     |        |         |
| - Sec.              |                           |                        |                      |        |         |
| hot                 |                           |                        |                      |        |         |
|                     |                           |                        |                      |        |         |
|                     |                           |                        |                      |        |         |
|                     |                           |                        |                      |        |         |
|                     |                           |                        |                      |        |         |
|                     |                           | ↑ อัปโหลดจากอุปกรณ์นี้ |                      | มกเลิก |         |
| 8                   |                           |                        |                      |        |         |
| 8                   |                           |                        |                      |        |         |
|                     |                           |                        |                      |        |         |

c. ส่งงานจาก Link

![](_page_30_Picture_0.jpeg)

d. ส่งงานจากอุปกรณ์ที่ใช้งานอยู่ โดยเลือก Upload from this device

| $\langle - \rangle$ |                           | Q. ศัมหา                                       |                                        |            | 😪 – 🗆 × |
|---------------------|---------------------------|------------------------------------------------|----------------------------------------|------------|---------|
| Inima               |                           |                                                |                                        |            | 20      |
|                     | T                         | <ul> <li>OneDrive</li> <li>1พ่สไหม่</li> </ul> | ທີ່ອຢູເຈັນ (ຈຳເປັນ)<br>https://        | ×          | Di da   |
| fu<br>(A)           | ห้องเรียน Microsoft Teams | e son                                          | ช้อตวามที่จะแสดง                       |            |         |
| กเสนเทรมกร          |                           | 855 Teams                                      | ไส่ค่างอินาย                           |            |         |
| ulijska.            |                           |                                                | ตัวอย่าง <sub>ใ</sub> ปขนาดย่อ<br>ในปี |            |         |
| nden -              |                           |                                                |                                        |            |         |
| her.                |                           |                                                |                                        |            |         |
|                     |                           |                                                |                                        |            |         |
|                     |                           |                                                |                                        |            |         |
|                     |                           |                                                |                                        |            |         |
|                     |                           |                                                |                                        |            |         |
|                     |                           |                                                |                                        |            |         |
| B                   |                           |                                                | ←──                                    | ยกเล็ก แนบ |         |
| ini<br>O            |                           |                                                | •                                      |            |         |
| 774                 |                           |                                                |                                        |            |         |
|                     |                           |                                                |                                        |            |         |

e. หลังจาก Upload File เรียบร<sup>้</sup>อยแล้วคลิกปุ่ม Done / เสร็จสิ้น

![](_page_31_Picture_0.jpeg)

f. \*\*\* คลิกปุ่ม Turn in / ส่ง ทุกครั้งเพื่อเป็นการจบขั้นตอนการส่งงานที่ สมบูรณ์\*\*\*

| $\langle \rangle$                           | Q กับเท                                                                  | 🦓 – 🗆 × |
|---------------------------------------------|--------------------------------------------------------------------------|---------|
| < รับงรัสษาย<br>กระกาม                      | 📫 ทั่วไป โพลด์ ได้ส์ สมุดปันศึกสำหรับขึ้นเรียน งานที่มอบหมาย เกรด        | 2 C     |
|                                             | < ย่อนกลับ                                                               | C 40    |
| รัง<br>พ้องเรียน Microsoft Teams …<br>หลังป | จัดทำ New-Features-Microsoft-Teams ในมีครบบบ<br>อยาย่างของสะยังในสว 2/39 |         |
| 🐨 บทที่1<br>นอพ. บทนำ                       | et valid<br>1227                                                         |         |
| noim.                                       | งานของอื่น                                                               |         |
| Lei                                         | <ul> <li>คาพทัจกรรม (1).docx</li> <li>ยรับรรม</li> </ul>                 |         |
|                                             |                                                                          |         |
|                                             |                                                                          |         |
|                                             |                                                                          |         |
|                                             |                                                                          |         |
|                                             |                                                                          |         |
| <br>च्येस                                   |                                                                          |         |

 g. หลังจากคลิกปุ่ม Turn in / การส่ง เพื่อส่งงาน จะปรากฏวันและเวลาที่นิสิตส่ง งานเรียบร้อยแล้ว

![](_page_32_Picture_0.jpeg)

h. หากต้องการยกเลิกงานที่ส่งไปแล้วเพื่อแก้ไขใหม่สามารถยกเลิกการส่งงานได้ โดยคลิกปุ่ม Undo turn in / ยกเลิกการส่งงาน

| >                           | Q. ศัมหา                                                                   |                                          | 🦓 – 🗆 ×         |
|-----------------------------|----------------------------------------------------------------------------|------------------------------------------|-----------------|
| < จำแห้สหมด                 | 📫 ทั่วไป โพลด์ ไฟล์ ณูดอันดักสำหรับขั้นเรียน ง <del>านทีมอบหมาย</del> เกรด |                                          | 20              |
| <b>L</b>                    | < ย้อนกลับ                                                                 | 🛄 dormuðulla a. 17 m.a. 2564 svar 1547 🗸 | ยกเลิกการส่งงาน |
| ห้องเรียน Microsoft Teams … | จัดทำ New-Features-Microsoft-Teams                                         |                                          | <b>↑</b>        |
| หว้ไป                       | ครบกำหนดพรุ่งนี้เวลา 23:59                                                 | เมษระเขน                                 |                 |
| มหลี 1<br>มหน่า             | ฟาสัง<br>ไม่มี                                                             |                                          |                 |
|                             |                                                                            |                                          |                 |
|                             | <ul> <li>กาพกิจกรรม (1).docx ····</li> </ul>                               |                                          |                 |
|                             |                                                                            |                                          |                 |
|                             |                                                                            |                                          |                 |
|                             |                                                                            |                                          |                 |
|                             |                                                                            |                                          |                 |
|                             |                                                                            |                                          |                 |
|                             |                                                                            |                                          |                 |
|                             |                                                                            |                                          |                 |
|                             |                                                                            |                                          |                 |
|                             |                                                                            |                                          |                 |
|                             |                                                                            |                                          |                 |
|                             |                                                                            |                                          |                 |

i. คลิก Remove งานที่ไม่ตองการออก

![](_page_33_Picture_0.jpeg)

j. เมื่อแก้ไข File งานเรียบร<sup>้</sup>อยแล้ว สามารถ Upload File และคลิกปุ่ม Turn in เพื่อส่งงานที่ต้องการได้อีกครั้ง

| < >            |                           | Q. ศัมภา                                                        | 🤹 – 🗆 × |
|----------------|---------------------------|-----------------------------------------------------------------|---------|
|                | < ทีมารั้งหมด             | 📫 ทั่วไป โพสต์ ได้ส์ สมุดปันติทสำหรับชื่นเรียน งานส์มอบหมาย แรด | 20      |
| стоном<br>1111 | ជ្យរ                      | < เมื่อมาคืน                                                    | C da    |
| **<br>•        | ห้องเรียน Microsoft Teams | จัดทำ New-Features-Microsoft-Teams "และคนบน                     |         |
| (1000210-0     | ห่วใป<br>บทที่ 1          | ครบกำหนดหรุ่งนี้เวลา 23:59                                      |         |
| siĝins         | บหน่า                     | erontea<br>Taliti                                               |         |
| miles          |                           | งารของสัน                                                       |         |
| lear.          |                           | อางหลังกรรม (f).docx ····                                       |         |
|                |                           | 2 <sup>°</sup> uliaeru                                          |         |
|                |                           | Ť                                                               |         |
|                |                           |                                                                 |         |
|                |                           |                                                                 |         |
|                |                           |                                                                 |         |
|                |                           |                                                                 |         |
| BB             |                           |                                                                 |         |
| 0              |                           |                                                                 |         |
| শ্রন্থ         |                           |                                                                 |         |
|                |                           |                                                                 |         |

#### การทำงานแบบ Quiz

Microsoft Teams Assignment นั้นยังมีเครื่องมือที่น่าสนใจ และเหมาะกับการเรียนการสอน Online ที่ชื่อว่าQuiz ซึ่งถูกออกแบบให้อาจารย์ผู้สอนสามารถ สร้างแบบสอบถาม แบบสำรวจ ข้อสอบ ในรูปแบบของ Microsoft Forms โดยทำงานผ่าน Cloud Service และยังสามารถกำหนดการ ให้คะแนนในการทำข้อสอบในแต่ละข้อได้อีกด้วย โดย Quiz มีขั้นตอนการทำดังต่อไปนี้

1. เลือก Class ที่ต้องการทำงานแบบ Quiz

![](_page_34_Figure_3.jpeg)

2. เลือกเมนู Assignment / งานที่มอบหมาย

![](_page_35_Picture_0.jpeg)

 Quiz จะปรากฏที่หน้า Post และ หน้า Assignment / งานที่มอบหมาย ของนิสิต โดย ระบบจะแจ้งเตือนให้นิสิตทราบ ในกรณีที่ตั้งการแจ้งเตือนไว้

| >                                        | Q, Alum                                                                                                    | × 🗆 – 🚱  |
|------------------------------------------|----------------------------------------------------------------------------------------------------|----------|
| ดแหล่งัยเปล                              | <b>เบ้า ทั่วไป</b> โพธท์ ไฟล์ สอุตยันมีกล่าหวับชั้นเวียน งานที่ <b>มอบหมาย</b> ยาลด                                                                 | 20       |
| ห้องเรียน Microsoft Teams                | <ul> <li>&gt;&gt;&gt;&gt;&gt;&gt;&gt;&gt;&gt;&gt;&gt;&gt;&gt;&gt;&gt;&gt;&gt;&gt;&gt;&gt;&gt;&gt;&gt;&gt;&gt;&gt;&gt;&gt;&gt;&gt;&gt;&gt;</li></ul> |          |
| รรมกาย หรืวไป                            | แบบหลสอบก่อมอบรมMicrosoft Office PowerPoint                                                                                                    | 15 ครแบบ |
| <ul> <li>บหลั1</li> <li>บหน้า</li> </ul> | ครมกาหนดพรุงนาวสา 23:59                                                                                                    |          |
| tari                                     | / MY WALLY HANNE /                                                                                                    |          |
| un .                                     |                                                                                                    |          |
|                                          |                                                                                                    |          |
|                                          |                                                                                                    |          |
|                                          |                                                                                                    |          |
|                                          |                                                                                                    |          |
|                                          |                                                                                                    |          |
| 8                                        |                                                                                                    |          |
| n<br>N                                   |                                                                                                    |          |
| 2<br>12                                  |                                                                                                    |          |

4. ตรวจสอบกำหนดวันและเวลาอย่างละเอียด ทำแบบทดสอบ Quiz ให้ครบถ้วนส่งงาน ภายในวันและเวลาที่กำหนด

![](_page_36_Picture_0.jpeg)

 \*\*\* คลิก Submit ทกครั้ง ที่ตอบคำถาม Quiz เสร็จเรียบร้อยแล้ว เพื่อเป็นการจบ ขั้นตอนการส่งงานที่สมบูรณ์\*\*\*

![](_page_36_Picture_2.jpeg)

![](_page_37_Picture_0.jpeg)

| $\langle \rangle$                           |                                       | Q, Awn                                                                   | 🦓 – 🗆 × |
|---------------------------------------------|---------------------------------------|--------------------------------------------------------------------------|---------|
| ivernai                                     | แบบหลสอบก่อนอบรม Microsoft Office Pov | verPoint (เน้องเรียน Microsoft Teams)                                    | Це      |
| enverden<br>See<br>restluarensume<br>utgens |                                       | P ไป Microsoft Office PowerPoint<br>(ห้องเรียน Microsoft Teams)          |         |
| makes<br>Total                              |                                       | 🧭 ขอขอบคุณ!<br>สงศาคอบของคุณแล้ว                                         |         |
|                                             |                                       | สรับปรุงโดย Microsoft Forms   การเหมืองประมีกองอยู่หรื่   รับกำหนดการให้ |         |
| 88<br>85<br>1914                            |                                       |                                                                          |         |

#### ตรวจสอบงานแบบ Assignment และ แบบ Quiz

สามารถตรวจสอบงานแบบ Assignment และ แบบ Quiz ที่ดำเนินการเรียบร<sup>้</sup>อยแล<sup>้</sup>ว และ งานที่รอดำเนินการได<sup>้</sup>จากเมนู Assignment

![](_page_38_Picture_0.jpeg)

#### การตรวจสอบคะแนน

#### ขั้นตอนการตรวจสอบคะแนน

หลังจากอาจารย์ตรวจงานและให้คะแนนเรียบร<sup>้</sup>อยแล<sup>้</sup>ว นักศึกษาสามารถตรวจสอบ คะแนนได้ดังนี้

| 1 | ทีม                                          |                                                        |                                                      |                                                           | ⇒ </th                                     |
|---|----------------------------------------------|--------------------------------------------------------|------------------------------------------------------|-----------------------------------------------------------|--------------------------------------------|
|   |                                              |                                                        |                                                      |                                                           |                                            |
|   | 61                                           | 61                                                     | ೆಂ                                                   | สเ                                                        |                                            |
|   | (63/1) 283434[1] การ<br>ออกแบบระบบควบคุมมลฟ์ | (63/1) 283381[1] กฎหมาย<br>ແลະຈรີຍธรรมสิ่งแวดล้อม      | Web Programming                                      | สัมมนาออนไลน์ "เทคนิคการ<br>สร้างสรรค์ผลงานสู่ความสำเร็จ" | (63/1) 365390[1] ระเบียบาฮี<br>วิจัย Sec.1 |
|   |                                              |                                                        |                                                      |                                                           |                                            |
|   | ۰.                                           | <b>₹</b> ∱*                                            | 1 Office                                             | AM                                                        | UC                                         |
|   | วิหยาเขตเชียงรายพัฒนาสื่อระดับ<br>สากล       | การอบรมคณะกรรมการประเมิน<br>ค่างาน พนักงานมหาวิทยาลัยส | พัฒนาศักยภาพนิสิตคณะ<br>วิทยาศาสตร์ Microsoft Office | Advanced Microsoft Excel<br>PivotTable and PivotChar      | UP Cyber Security and<br>PDPA Committee    |
|   |                                              |                                                        |                                                      |                                                           |                                            |
|   | ห้องเรียน Microsoft Teams                    | <b></b>                                                |                                                      |                                                           |                                            |
|   |                                              |                                                        |                                                      |                                                           |                                            |

1. เลือก Class เรียนที่ต้องการตรวจสอบคะแนน

2. เลือกเมนู Grads เพื่อตรวจสอบคะแนนทั้งหมด

![](_page_40_Picture_0.jpeg)

 คลิกเมนู Assignments ในส่วน Completed เลือก Assignments หรือ Quiz ที่ตองการ ตรวจสอบคะแนน

| >                              | Q, #um                                                                                                    | 🧟 – 🗆 × |
|--------------------------------|----------------------------------------------------------------------------------------------------|---------|
| < สีบวริมชายด                  | <b>นี้น้ำ ทั่วไป</b> โพลส ไหล์ สมุดบันทักสำหรับขึ้นข้าน งานห์มอบหมาย เกรล                                     | Z C     |
| ห้องเรียน Microsoft Teams ···· | <ul> <li>&gt; มอนางเวยเล้า</li> <li>สัมปา New-Foatures-Microsoft-Teams<br/>ครบการและฟุร์น้ำลา 2559</li> </ul> |         |
| ≓<br>พ่าไป                     | หลังสมบูรณ์แล้ว                                                                                               |         |
| 27 uwóś 1<br>274 uwoja         | แบบพลเสอบก่อนอบรมMicrosoft Office PowerPoint                                                                  |         |
|                                |                                                                                                    |         |
|                                |                                                                                                    |         |
|                                |                                                                                                    |         |
|                                |                                                                                                    |         |
|                                |                                                                                                    |         |
|                                |                                                                                                    |         |
| 0                              |                                                                                                    |         |
|                                |                                                                                                    |         |
| 2)                             |                                                                                                    |         |

 เมื่อคลิกเลือกงานแบบ Assignments สามารถตรวจสอบคะแนนได้จากช่อง Points ส่วนข้อความในช่อง Feedback คือ Comment ที่ได้รับจากอาจารย์

![](_page_41_Picture_0.jpeg)

เมื่อคลิกเลือกงานแบบ Quiz สามารถตรวจสอบคะแนนได้จากช่อง Points และคลิกที่
 File Quiz อีกครั้งเพื่อตรวจสอบรายละเอียดของคะแนน